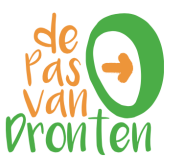

## Pas van Dronten

#### Instructies voor pashouders

In deze instructies leest u hoe u de Pas van Dronten kunt gebruiken. Er wordt uitgelegd:

- 1. Hoe u de pas kunt registreren op de website <u>www.pasvandronten.nl</u>.
- 2. Hoe u kunt inloggen op uw persoonlijke pagina op de website.
- 3. Hoe u een tegoed op uw pas kunt activeren.
- 4. Hoe u met een tegoed kunt betalen.
- 5. Hoe u uw persoonlijke gegevens kunt wijzigen.
- 6. Hoe u uw wachtwoord van uw persoonlijke pagina kunt wijzigen.
- 7. Hoe u een nieuw wachtwoord voor uw persoonlijk account kunt aanvragen.

Heeft u vragen over het gebruik van de Pas van Dronten? Ga dan naar de Veelgestelde vragen over de Pas van Dronten www.pasvandronten.nl.

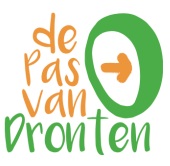

## 1. De pas registreren

- 1. Ga naar <u>www.pasvandronten.nl</u>
- 2. Ga naar 'Mijn Pas' in de menubalk op de homepage van de website.

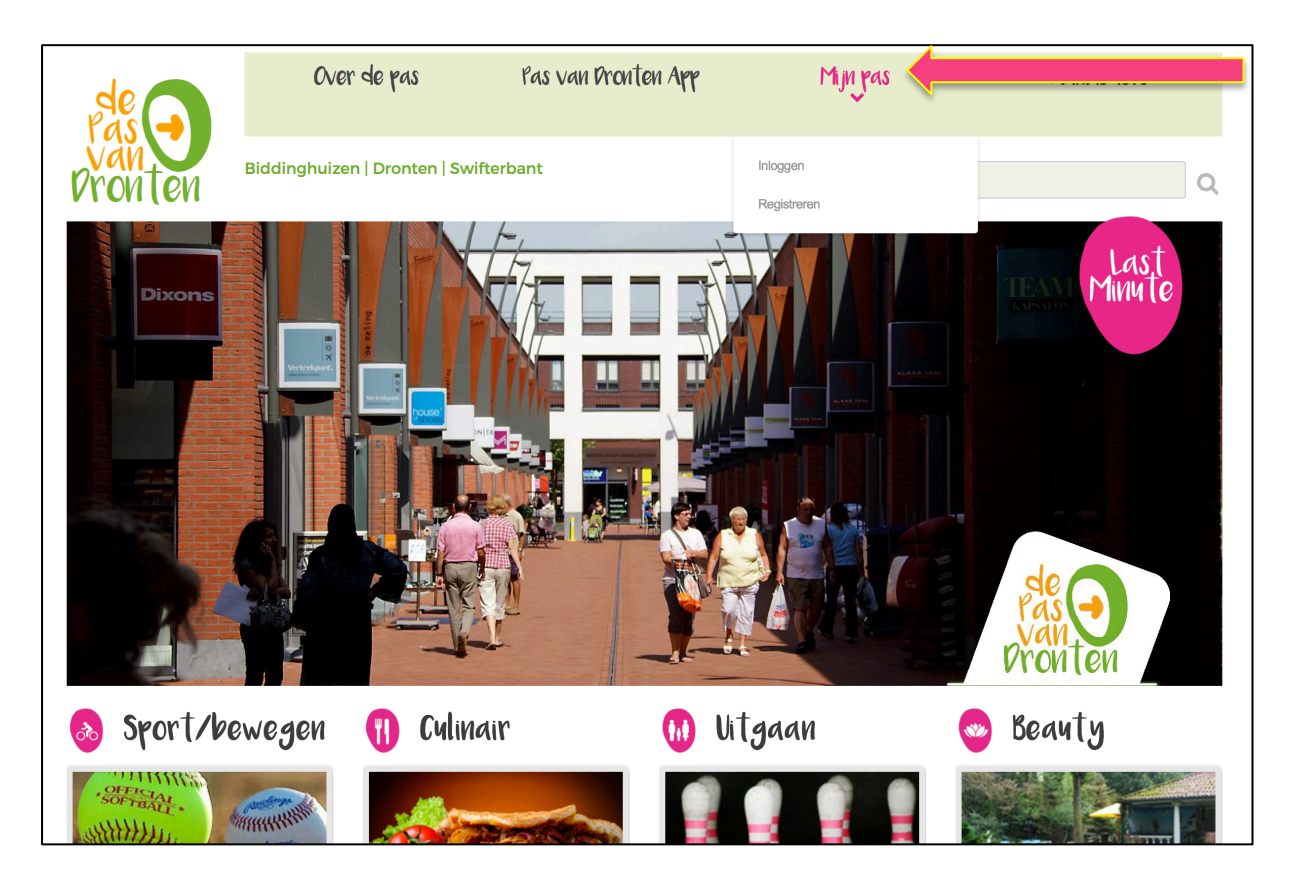

3. Klik op 'registreren'.

|      | Mijn pas    |
|------|-------------|
|      | Inloggen    |
| 1550 | Registreren |
|      | Registreren |

4. Er verschijnt nu een nieuw scherm. In dit scherm kunt u uw gegevens invullen.

**Let op:** het pasnummer en controlegetal staan op de achterkant van uw Pas van Dronten. Het opgeven van uw telefoonnummer en/of mobiel nummer is niet verplicht.

**Let op:** het wachtwoord moet uit minimaal 8 en maximaal 15 tekens bestaan. Het wachtwoord moet bestaat uit minimaal 1 kleine letter, 1 hoofdletter, 1 cijfer en 1 speciaal teken (bijvoorbeeld !, ?, @, #, , %, \*, &, \_).

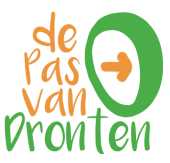

- 5. Controleer uw gegevens goed. Heeft u alle gegevens goed ingevuld?
- 6. U dient akkoord te gaan met de algemene voorwaarden als u de pas wilt gebruiken.
- 7. Geef aan of u op de hoogte gehouden wilt worden van nieuwe mogelijkheden van de Pas van Dronten.
- 8. Klik op 'verzenden'.

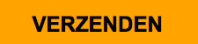

9. Uw pas is nu geregistreerd. U ontvangt hiervan een bevestiging op uw emailadres.

#### 2. Inloggen op uw persoonlijke pagina

Om in te kunnen loggen moet u uw Pas van Dronten eerst registreren. Zie hiervoor stap 1 'De Pas registeren'.

- 1. Ga naar www.pasvandronten.nl
- 2. Ga naar 'Mijn Pas' in de menubalk op de homepage van de website.

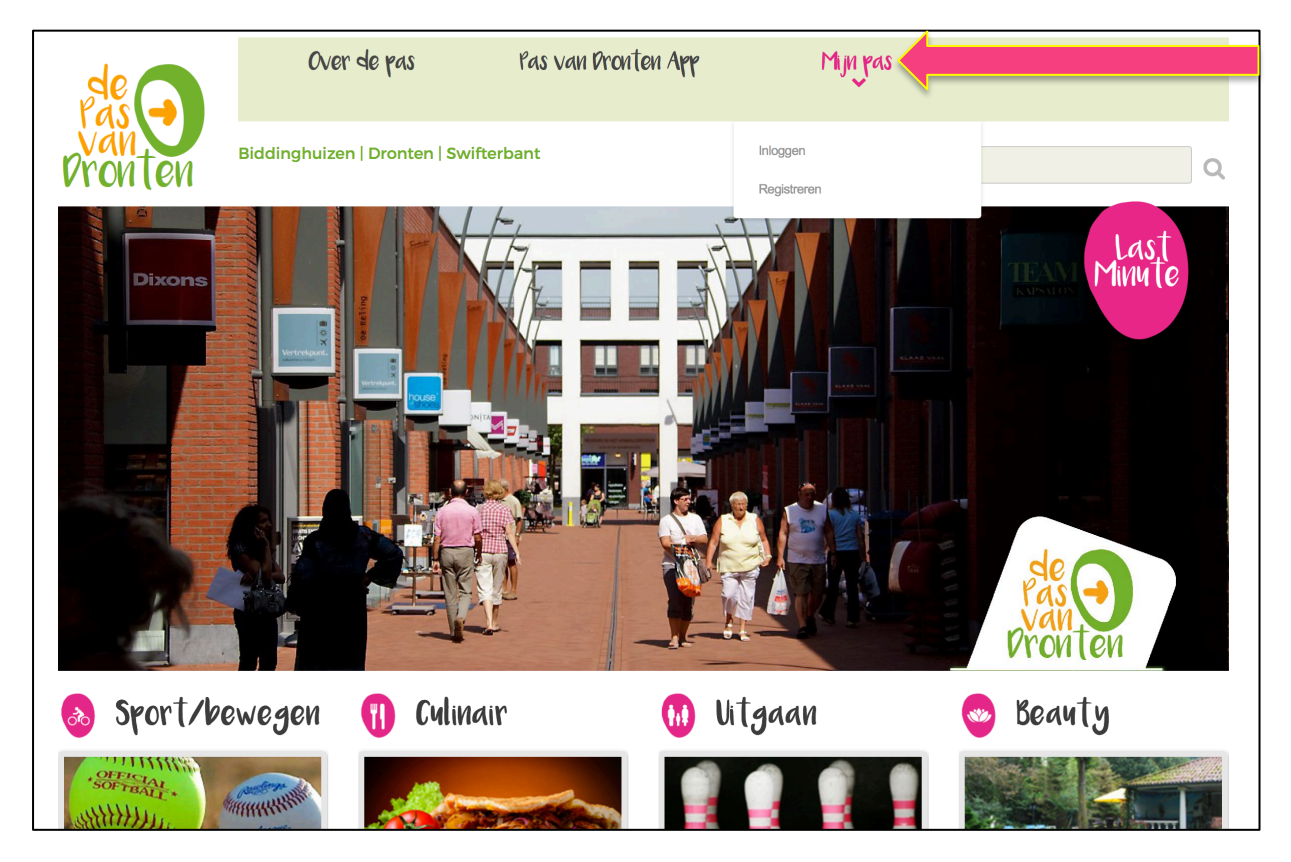

3. Klik op 'Inloggen'. (Staat hier 'mijn account' en 'uitloggen'? Dan bent u al ingelogd).

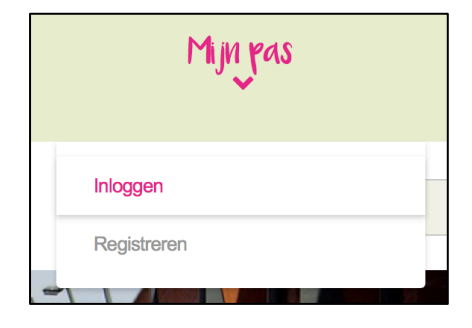

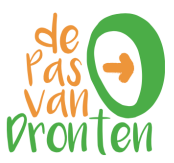

4. Er verschijnt nu een nieuw scherm. In dit scherm vult u uw pasnummer, emailadres en wachtwoord in.

| de                                                                                          | Over de                                                  | pas                | Pas van Dronten App |
|---------------------------------------------------------------------------------------------|----------------------------------------------------------|--------------------|---------------------|
| pronten                                                                                     | Biddinghuizen   Dr                                       | ronten   Swift     | terbant             |
| Inloggen                                                                                    |                                                          |                    |                     |
| Log in met jouw pasnummer<br>Om in te kunnen loggen dier<br>Klik hier om je te registreren. | r, e-mailadres en wachtwo<br>n je eenmalig geregistreerd | ord.<br>1 te zijn. |                     |
| Pasnummer                                                                                   | E-                                                       | mailadres          |                     |
| Wachtwoord                                                                                  |                                                          |                    |                     |
| Onthoud mijn gegevens                                                                       |                                                          |                    |                     |
| Wachtwoord vergeten / herstellen                                                            |                                                          |                    |                     |
|                                                                                             |                                                          | INLO               | OGGEN               |

5. Klik op 'inloggen'.

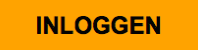

- 6. U komt nu op uw persoonlijke pagina. Op uw persoonlijke pagina ziet u:
  - van welke acties u gebruik kunt maken. U kunt zelf aangeven welke acties getoond moeten worden door een of meerdere categorieën te selecteren;
  - van welke acties u al gebruik heeft gemaakt;
  - hoe hoog het tegoed op uw pas is.

Verder kunt u op uw persoonlijke pagina uw gegevens en wachtwoord wijzigen.

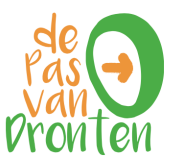

### 3. Tegoed activeren

Om een tegoed op uw pas te activeren, logt u eerst in. Zie hiervoor stap 2 'Inloggen op uw persoonlijke pagina'.

- 1. Ga naar 'Code invoeren'
- 2. Vul uw persoonlijke code in. Dit is een combinatie van hoofd- en kleine letters en cijfers. Neem deze zorgvuldig over. Klik op 'activeren'.

| Code invoeren                                                                  |           |  |
|--------------------------------------------------------------------------------|-----------|--|
| Voer hieronder jouw persoonlijke code in om het tegoed op de pas te activeren. |           |  |
| voer code in                                                                   | ACTIVEREN |  |

Als u de code goed hebt ingevuld, krijgt u direct uw tegoed te zien. Heeft u meer dan één tegoed op uw pas? Dan verschijnen en verschillende tabbladen. Ieder tabblad geeft een tegoed op uw pas weer. Bijvoorbeeld:

# Jow Saldo

| Toegankelijkhe | idsbijdrage  | Mantelzorgcompliment     |
|----------------|--------------|--------------------------|
| € 80.00        | geldig van 3 | 30-10-2017 tot 4-11-2017 |
| 00,00          | gordig faire |                          |

Geeft het systeem aan dat de code niet correct is, controleer dan uw ingevoerde code. Werkt het nog niet, controleer dan of u (indien van toepassing) uw persoonsgegevens, adres en dergelijke correct heeft ingevoerd. Klik op 'Wijzig jouw gegevens' om deze te controleren en indien nodig te wijzigen.

| Gegevens wijzigen      |  |
|------------------------|--|
| Wijzig jouw gegevens   |  |
| Wijzig jouw wachtwoord |  |

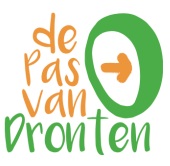

### 4. Betalen met een tegoed

*U* kunt betalen met uw pas nadat u het tegoed op uw pas heeft geactiveerd (zie stap 3 'Tegoed activeren').

U kunt uw tegoed(en) nu besteden bij deelnemende aanbieders.

- 1. Ga naar een aanbieder waarbij u het tegoed kunt verzilveren.
- 2. Laat uw pas zien bij de kassa.
- 3. De aanbieder schrijft het tegoed, ter hoogte van de prijs van de gekozen activiteit of het gekozen product af van uw pas.
- 4. De aanbieder zal u ook laten zien wat hij van uw pas afschrijft.
- 5. U kunt uw nieuw saldo op de pas inzien via uw persoonlijke pagina op <u>www.pasvandronten.nl</u> (zie stap 2).

#### 5. Gegevens wijzigen

- 1. Log in op uw persoonlijke pagina (zie voor een toelichting stap 2 'Inloggen op uw persoonlijke pagina').
- 2. Ga naar 'Gegevens wijzigen'

# Gegevens wijzigen

Wijzig jouw gegevens

Wijzig jouw wachtwoord

- 3. Klik op 'wijzig jouw gegevens'
- 4. Er verschijnt nu een nieuw scherm.
- 5. Pas de gewenste gegevens aan.
- 6. Druk op 'opslaan'.

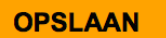

7. De melding 'gegevens zijn gewijzigd' verschijnt. Uw gewijzigde gegevens zijn nu opgeslagen. U kunt terugkeren naar een ander deel van de website. Klik om terug te keren naar uw persoonlijke pagina op 'terug naar mijn pas'.

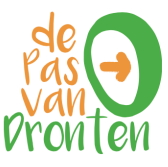

| Gegevens wijzigen                  |                                                    |  |
|------------------------------------|----------------------------------------------------|--|
| Thijs                              | Tussenvoegsel                                      |  |
| Bal                                | 29-08-1991                                         |  |
| Korenmolen                         | 34                                                 |  |
| Huisnummer toevoeging              | 2906 RA                                            |  |
| Capelle aan den IJssel             | Telefoonnummer                                     |  |
| Mobiel                             | bal.eveline@gmail.com                              |  |
| Houd mij op de hoogte van de nieuw | e mogelijkheden van de Pas van Dronten.<br>OPSLAAN |  |
| rug naar mijn pas                  |                                                    |  |

## 6. Wachtwoord wijzigen

- 1. Log in op uw persoonlijke pagina (zie voor een toelichting stap 2 'Inloggen')
- 2. Ga naar 'Wachtwoord wijzigen'

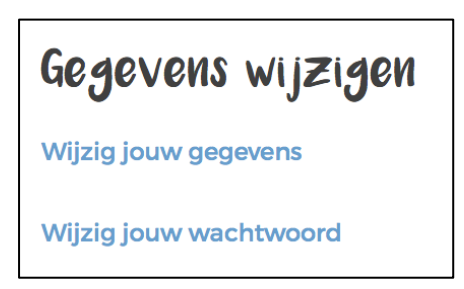

- 3. Er verschijnt nu een nieuw scherm.
- 4. Vul uw huidige wachtwoord in.
- 5. Vul uw nieuwe wachtwoord in. Het wachtwoord moet uit minimaal 8 en maximaal 15 tekens bestaan. Het wachtwoord moet bestaat uit minimaal 1 kleine letter, 1 hoofdletter, 1 cijfer en 1 speciaal teken (!, ?, @, #, \$, %, \*, &, \_ ).
- 6. Herhaal uw nieuwe wachtwoord.
- 7. Druk op 'opslaan'

OPSLAAN

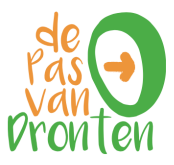

8. De melding 'Wachtwoord gewijzigd' verschijnt. Uw wachtwoord is nu gewijzigd. U kunt terugkeren naar een ander deel van de website. Klik om terug te keren naar uw persoonlijke pagina op 'terug naar mijn pas'.

| Wachtwoord wijzigen      |         |  |
|--------------------------|---------|--|
| Huidig wachtwoord        |         |  |
| Nieuw wachtwoord         |         |  |
| Herhaal nieuw wachtwoord |         |  |
|                          | OPSLAAN |  |
| Terug naar mijn pas      |         |  |

### 7. Nieuw wachtwoord aanvragen

- 1. Ga naar <u>www.pasvandronten.nl</u>
- 2. Ga naar 'Mijn Pas' in de menubalk op de homepage van de website.

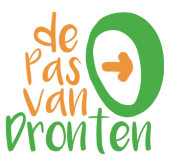

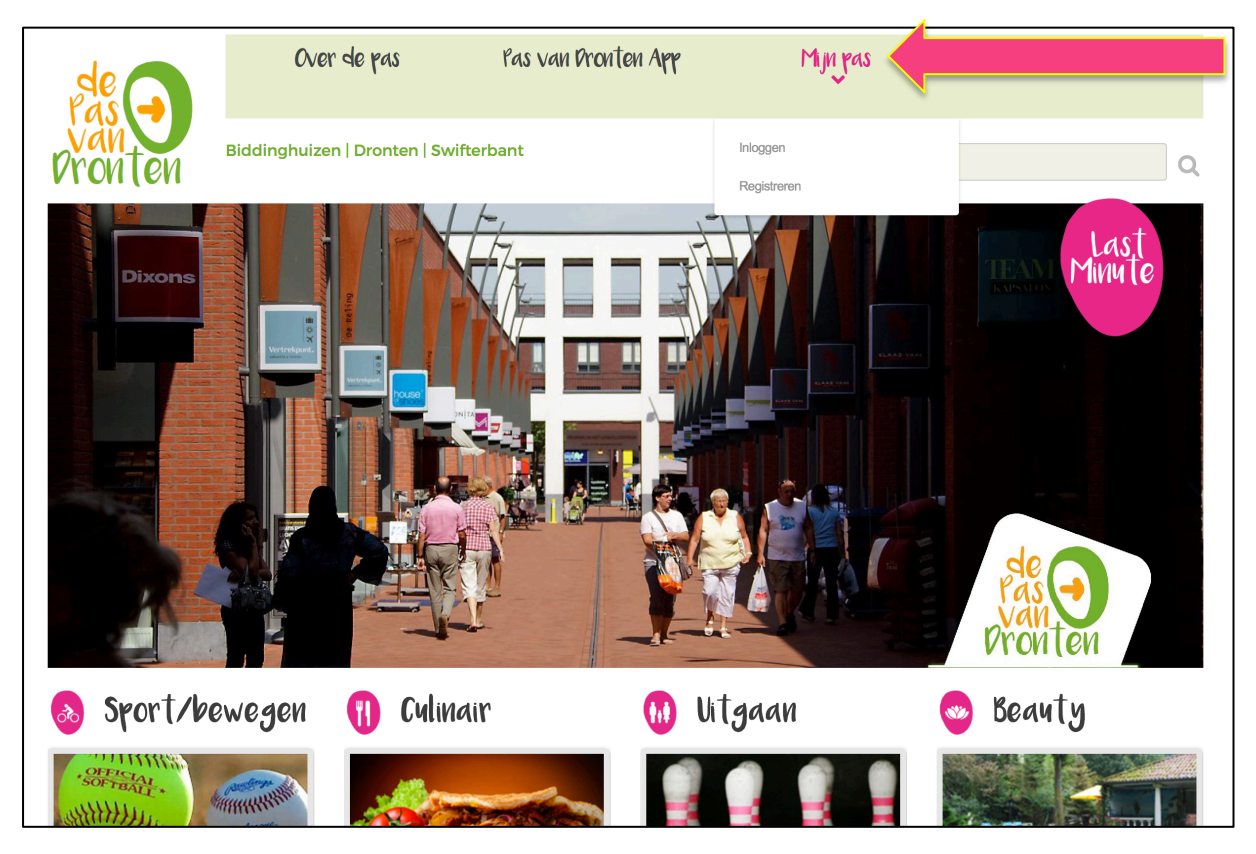

3. Klik op 'inloggen'

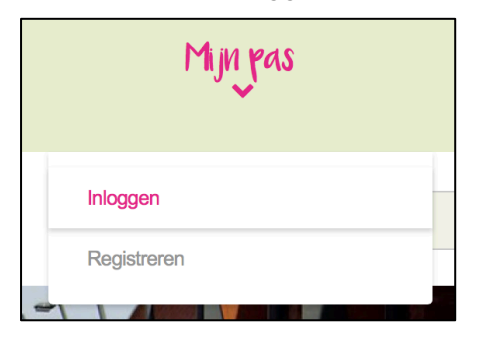

- 4. Er verschijnt nu een nieuw scherm. In dit scherm kunt u pasnummer, emailadres en wachtwoord invullen.
- 5. Klik op 'wachtwoord vergeten/herstellen'.

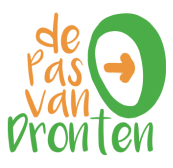

| de                                                                                       | Over de pas                                                                  | Pas van Pronten App |
|------------------------------------------------------------------------------------------|------------------------------------------------------------------------------|---------------------|
| pronten                                                                                  | Biddinghuizen   Dronten   Swi                                                | ifterbant           |
| Inloggen                                                                                 |                                                                              |                     |
| Log in met jouw pasnumme<br>Om in te kunnen loggen die<br>Klik hier om je te registreren | er, e-mailadres en wachtwoord.<br>n je eenmalig geregistreerd te zijn.<br>n. |                     |
| Pasnummer                                                                                | E-mailadres                                                                  |                     |
| Wachtwoord                                                                               |                                                                              |                     |
| Onthoud mijn gegevens                                                                    |                                                                              |                     |
| Wachtwoord vergeten / herstellen                                                         |                                                                              |                     |
|                                                                                          | IN                                                                           | LOGGEN              |

6. Er verschijnt nu een nieuw scherm.

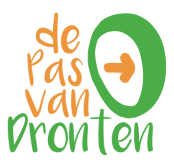

| de                                                                                     | Over de pas                  | Pas van Pronten App |
|----------------------------------------------------------------------------------------|------------------------------|---------------------|
| pronten                                                                                | Biddinghuizen   Dronten   Sw | ifterbant           |
| Wachtwoor                                                                              | d herstellen                 |                     |
| Pasnummer (staat op fysieke pa                                                         | as)*                         |                     |
| E-mailadres *                                                                          |                              |                     |
|                                                                                        | Ve                           | RSTUREN             |
| 7. Vul uw pasnummer in. U vindt het pasnummer op de achterkant van uw Pas van Dronten. |                              |                     |

- 8. Vul uw emailadres in.
- 9. Klik op 'versturen'.

#### VERSTUREN

- 10. De melding 'E-mail bericht waarmee wachtwoord gewijzigd kan worden in verzonden' verschijnt. Op het door u opgegeven emailadres heeft u een email ontvangen. In dit emailbericht staat een link waarmee u uw wachtwoord kunt wijzigen.
- 11. Open uw email.
- 12. Open de email van de Pas van Dronten. Het bericht heeft het onderwerp 'wachtwoord wijzigen'.
- 13. Klik op de link 'wachtwoord wijzigen' in de email.
- 14. Er verschijnt een nieuw scherm:

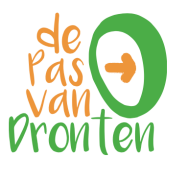

| de      | Wachtwoord wijzigen                                                                                                    |
|---------|----------------------------------------------------------------------------------------------------|
| pronten | Voer een wachtwoord in van<br>minimaal 8 tekens en maximaal 15<br>tekens met minimaal 1 kleine letter,<br>1 hoofdletter, 1 cijfer en 1 speciaal<br>teken (zie onderstaand). |
|         | Nieuw wachtwoord                                                                                                    |
|         | ۴v                                                                                                    |
|         | Herhaal wachtwoord                                                                                                    |
|         |                                                                                                    |
|         | 🗸 Opslaan                                                                                                    |
|         | Speciale tekens:<br>!<br>?<br>@<br>#                                                                                                    |
|         | ф<br>%<br>*                                                                                                    |
|         | &                                                                                                    |
|         | -                                                                                                    |

- 15. Vul een nieuw wachtwoord in. Het wachtwoord moet uit minimaal 8 en maximaal 15 tekens bestaan. Het wachtwoord moet bestaat uit minimaal 1 kleine letter, 1 hoofdletter, 1 cijfer en 1 speciaal teken (!, ?, @, #, \$, %, \*, &, \_).
- 16. Klik op 'Opslaan'.
- 17. De melding 'wachtwoord succesvol gewijzigd' verschijnt.

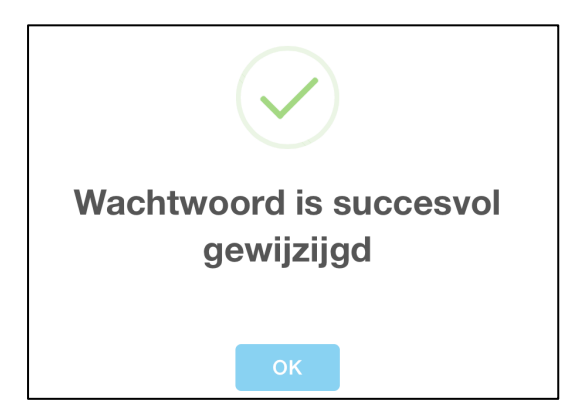

- 18. Klik op 'Ok'
- 19. Om in te loggen met uw nieuwe wachtwoord keert u terug naar <u>www.pasvandronten.nl</u>. (Zie stap 2 'Inloggen op uw persoonlijke pagina').